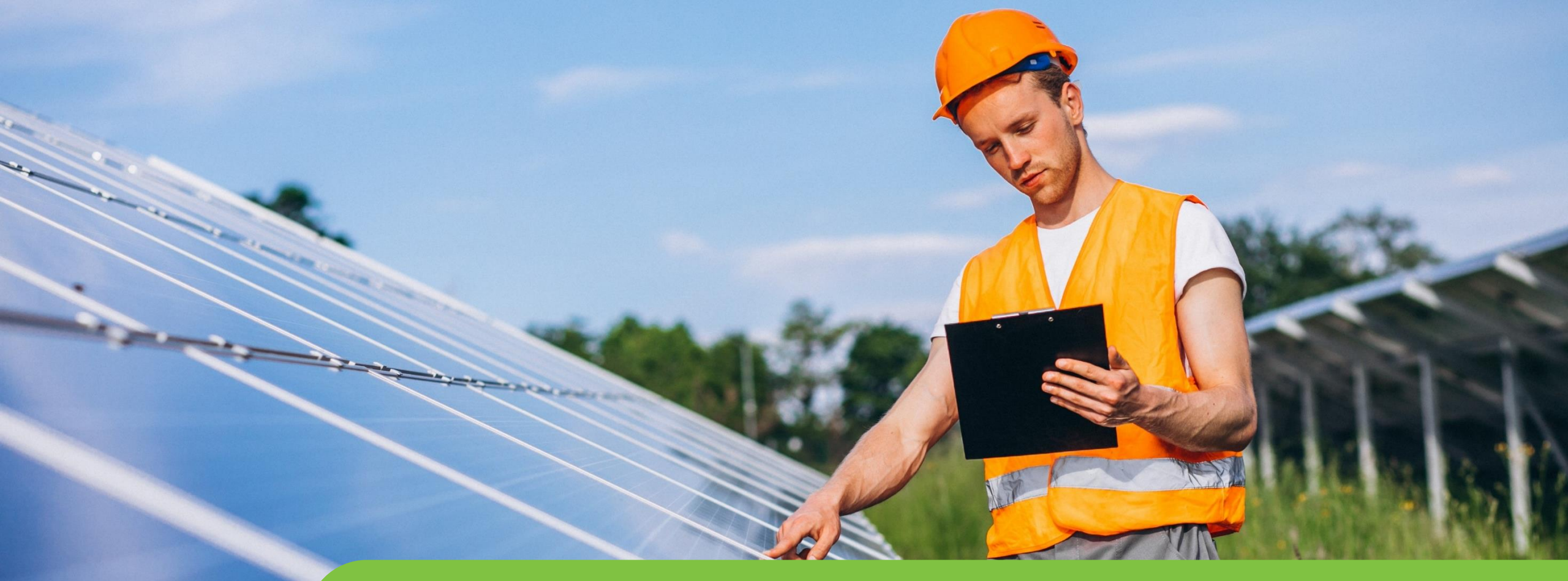

## Passo a passo LOGIN E CADASTRO CPFL Empresas

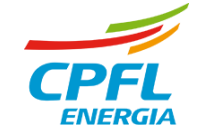

# **Reset de Senha**

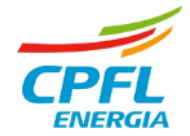

#### Acessando o site de CPFL Empresas

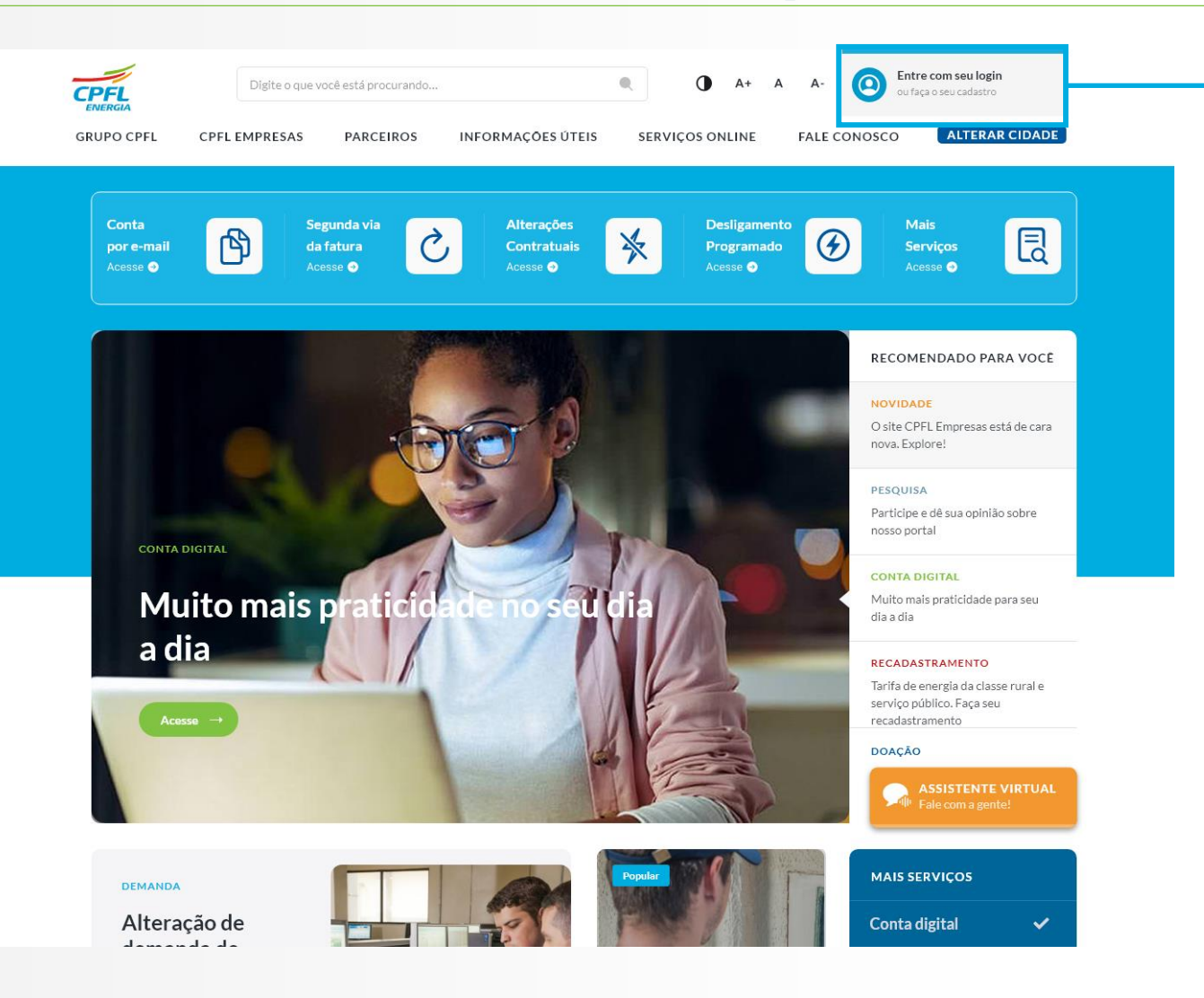

Ao acessar o site da CPFL Empresas, a Home Page estará com o novo layout.

Para criar o login e acessar os serviços, o usuário deve clicar no elemento de **`Entre com o seu Login ou Faça o seu cadastro'** localizado no canto direito superior da tela.

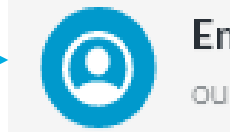

Entre com seu login ou faça o seu cadastro

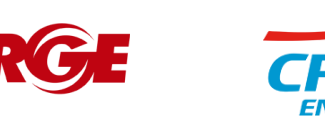

3

### **Usuário CPFL Empresas - Migrado**

Todos os usuários serão direcionado para essa telas e devem escolhe qual portal deseja acessa. Para os projetista e Empresas, eles terão um bloco em destaque para direcionar a nova experiencia

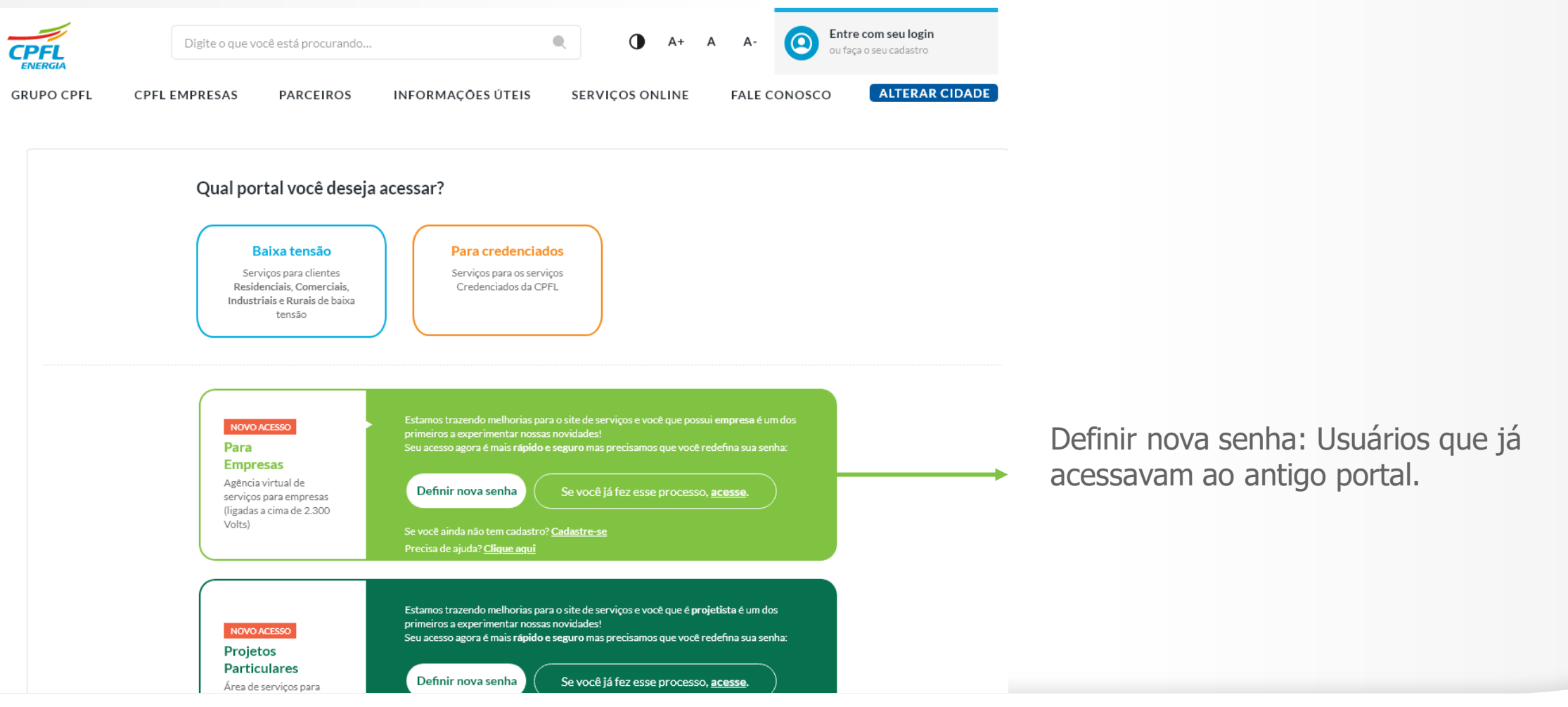

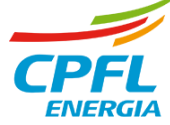

### Usuário CPFL Empresas - Redefinindo senha de acesso

Após clicar em 'Esqueceu sua senha' usuário informará o e-mail e clicar em 'Enviar código de verificação'

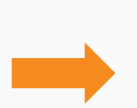

Após clicar em 'Enviar código de verificação' usuário receberá um código no e-mail informado. Ao receber o código usuário deve copiar o número e colar em 'Digite seu código abaixo'. Em seguida clicar em 'Verificar´. Ao verificar o código, usuário deve inserir a nova senha dentro dos parâmetros de segurança, confirmar a senha digitada e clicar em 'Cadastrar'

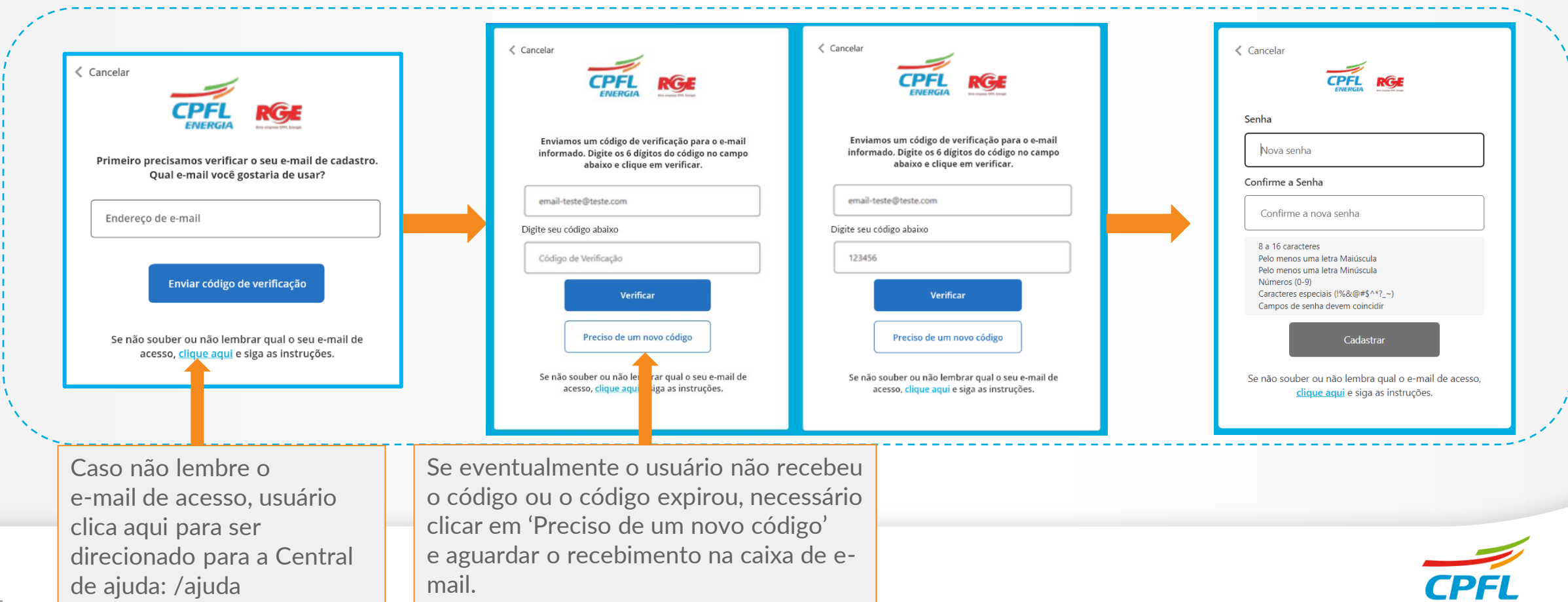

#### **Usuário CPFL Empresas - Migrado no Primeiro Login**

Após a autenticação o usuário é direcionado para complementar o seu cadastro. Esta etapa contempla a atualização do celular de contato e aceite dos termos.

| DADOS DO USUÁRIO SELECIONAR PERFIL   Vamos finalizar seu cadastro CPF   usuárioteste@cpfl.com 000.000.000-00   Nome completo* Celular* |  |
|----------------------------------------------------------------------------------------------------|--|
| Vamos finalizar seu cadastro     Email   CPF     usuárioteste@cpfl.com   000.000.000-00     Nome completo*   Celular*                  |  |
| Email CPF   usuárioteste@cpfl.com 000.000.000-00   Nome completo* Celular*                                                             |  |
| usuárioteste@cpfl.com 000.000.000-00   Nome completo * Celular *                                                                       |  |
| Nome completo * Celular *                                                                                                    |  |
|                                                                                                    |  |
| Gustavo Risonho (11)99999-9999                                                                                                    |  |
| Concordo com os Termos de uso e Aviso de Privacidade.                                                                                  |  |

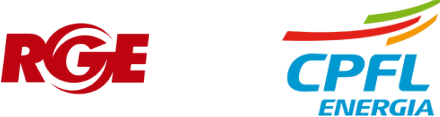